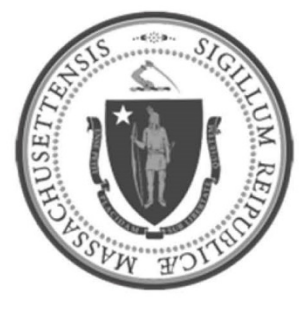

# EOHHS-Information Technology Executive Office of Health and Human Services

**User Guide Library Series** 

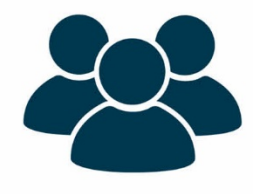

New Laptop Setup Guide (COVID Event) (HP ProBook 400 G5 and G6)

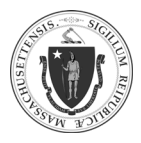

| Summary: | The following instructions will explain how to setup a new HP ProBook 400 G5/G6 laptop deployed during the COVID event. |  |  |  |
|----------|----------------------------------------------------------------------------------------------------|--|--|--|
| Content: | Quick Setup                                                                                                    |  |  |  |
|          | Logging On                                                                                                    |  |  |  |
|          | Connecting to Internet (Wi-Fi)                                                                                          |  |  |  |
|          | Connecting to VPN                                                                                                    |  |  |  |
|          | Connecting to Remote Desktop (RDP)                                                                                      |  |  |  |
|          | Disconnecting from VPN                                                                                                  |  |  |  |
|          | Useful Additional Steps                                                                                                 |  |  |  |
|          | Outlook Online (VPN not required)                                                                                       |  |  |  |
|          | Webex Online                                                                                                    |  |  |  |
|          | • Jabber                                                                                                    |  |  |  |
|          | Acceptable Use Policy                                                                                                   |  |  |  |
|          | Acceptable Use Policy - Comprehensive (PDF download)                                                                    |  |  |  |
|          | <ul> <li>Download requires being connected to EOHHS network</li> </ul>                                                  |  |  |  |
|          | Acceptable Use Policy - COVID Modified                                                                                  |  |  |  |

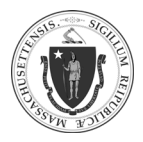

As of 4/8/20

# **Quick Setup**

## LOGGING ON:

| Step 1: | Open the laptop lid. The "hp"<br>logo will be right-side up.                                                                         | <text></text>                                                                                   |
|---------|----------------------------------------------------------------------------------------------------|-------------------------------------------------------------------------------------------------|
| Step 2: | <ul> <li>The power button is<br/>located at the upper left<br/>corner</li> <li>Press the button to turn<br/>on the laptop</li> </ul> | Power button. Press here to turn on Laptop<br>CSC PD Power button. Press here to turn on Laptop |
| Step 3: | <ul> <li>Once powered on, the below screen will appear</li> <li>Hold down the CTRL+ALT+DEL keys to view the login screen</li> </ul>  | <text></text>                                                                                   |

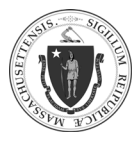

As of 4/8/20

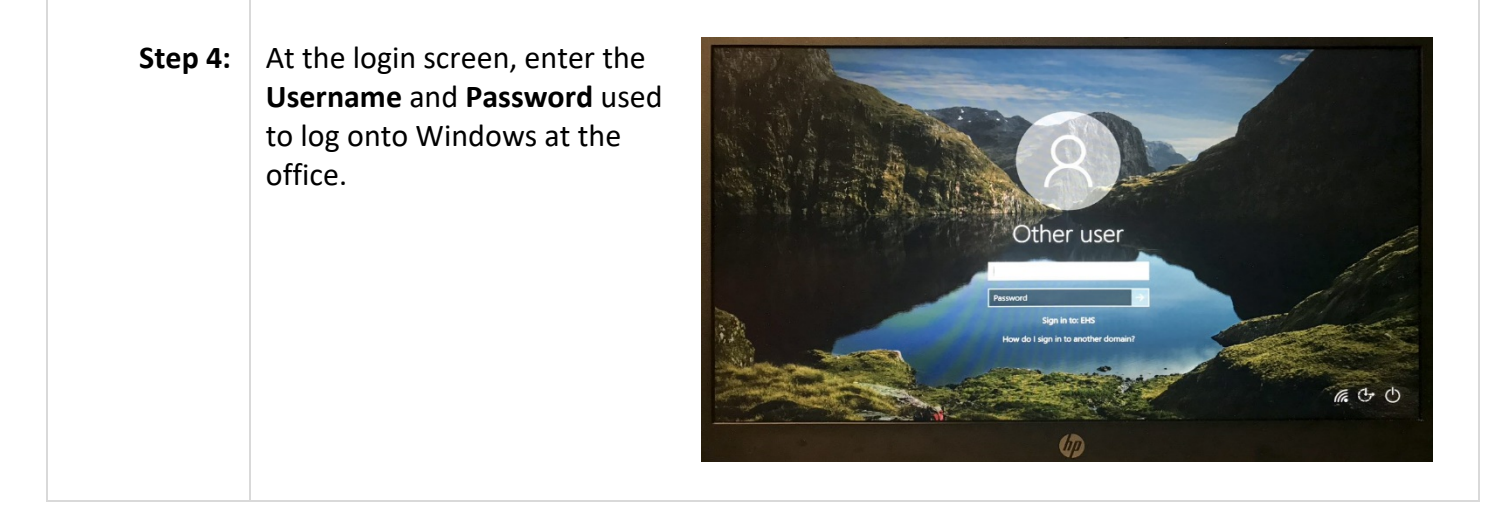

## CONNECTING TO INTERNET (WI-FI):

| Step 1 | : On the taskbar, click on the Wi-Fi icon                                     |
|--------|-------------------------------------------------------------------------------|
|        |                                                                               |
|        | <b>NOTE:</b> If the Wi-Fi icon is not displayed, click on the up-arrow icon ( |
| Step 2 | : Click the Wi-Fi network to be used.                                         |
|        | Your WIFI NETWORK<br>Secured                                                  |
| Step 3 | <ul> <li>Click on "Connect"</li> <li>Optional: Enable the "Connect</li> </ul> |
|        | automatically" checkbox                                                       |

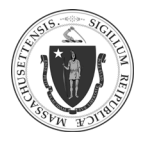

| Step 4: | Enter the Wi-Fi password | (h. | Your WIFI Network<br>Secured   |
|---------|--------------------------|-----|--------------------------------|
|         |                          |     | Enter the network security key |
|         |                          |     |                                |

#### CONNECTING TO VPN:

| Step 1: | • Click the Windows Start icon (                                                                                    |  |  |
|---------|----------------------------------------------------------------------------------------------------|--|--|
|         | <ul> <li>Scroll to the Pulse Secure application (</li> <li>Click the icon to launch the application</li> </ul>      |  |  |
|         | <b>NOTE:</b> A VPN icon can be added to the taskbar by right-clicking on icon and selecting <b>Pin to taskbar</b> . |  |  |
| Step 2: | When the Pulse Secure application opens, click <b>Connect</b>                                                       |  |  |
|         | © 2010-2020 by Pulse Secure, LLC Close                                                                              |  |  |

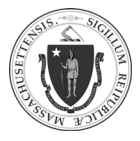

| Step 3: | <ul> <li>A browser window will open with a login prompt</li> <li>Enter the User Name (email address):         <u>FirstName.LastName@mass.gov</u> or         <u>FirstName.LastName@MassMail.State.MA.US</u> </li> </ul> |                                                                                                    |  |
|---------|----------------------------------------------------------------------------------------------------|----------------------------------------------------------------------------------------------------|--|
|         | • Click Next                                                                                                    | Centrify Login - Internet Explorer                                                                 |  |
| Step 4: | <ul> <li>Enter the <b>Password</b> used to log onto Windows at the office</li> <li>Click <b>Next</b></li> </ul>                                                                                                    | Centrity Login - Internet Explorer – – – ×                                                         |  |
| Step 5: | Choose an <b>Authentication Method</b> to complete<br>the multi-factor authentication (MFA) login<br>process                                                                                                    | Centrify Login - Internet Explorer<br>Authentication Method<br>OATH OTP Client<br>Next<br>Stat Ore |  |

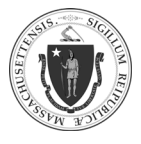

6

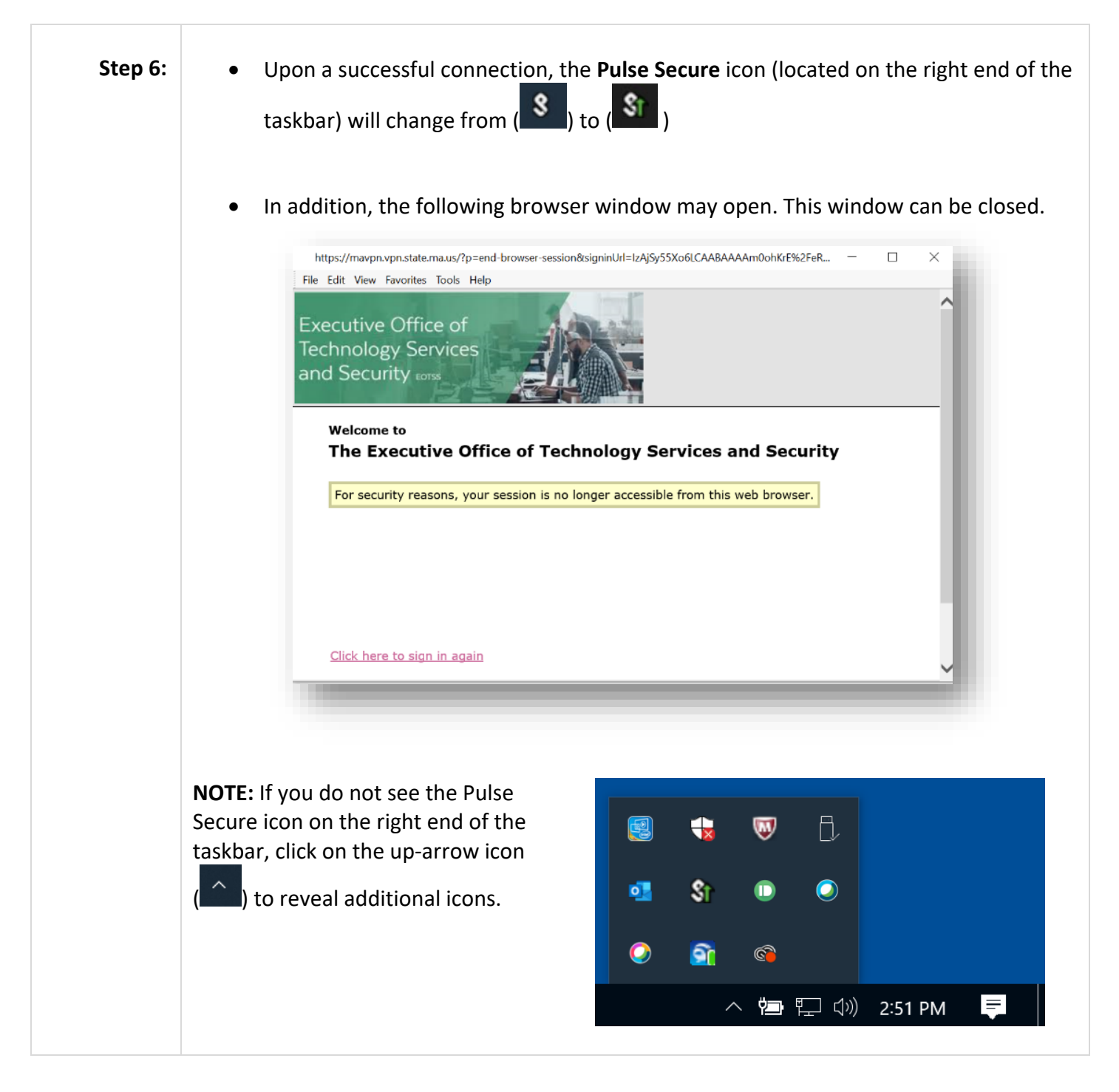

## CONNECTING TO REMOTE DESKTOP (RDP):

| Step 1: | Locate the search option: |
|---------|---------------------------|
|         |                           |

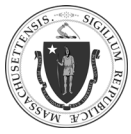

|         | <ul> <li>It may already be on the taskbar:</li> <li>Type here to search</li> <li>If it the search option is not already on the taskbar,</li> <li>If it the search option is not already on the taskbar,</li> <li>click the Windows Start icon ( ), then press the space bar or start search term</li> </ul>                                    | typing the        |
|---------|----------------------------------------------------------------------------------------------------|-------------------|
| Step 2: | <ul> <li>Type "Remote Desktop Connection" in the search field</li> <li>Click on the appropriate result to launch the application</li> <li>NOTE: A Remote Desktop Connection icon can be added to the taskbar by right-clicking on the search result and selecting Pin to taskbar.</li> <li>Remote Desktop Connection</li> </ul>                | Filters V<br>tion |
| Step 3: | <ul> <li>In the Computer field, enter the IP address or the computer name of the remote workstation to be accessed</li> <li>Click Connect</li> <li>Click Connect</li> <li>Computer: Example: computer fabrikam.com</li> <li>User name: None specified</li> <li>The computer name field is blank. Enter a full remote computer name.</li> </ul> | er<br>Help        |

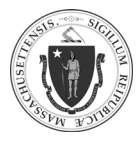

| Ston 1. | Enter the <b>Dessword</b> (same nassword used | Windows Security                                                                                                    |                                                                                                    |
|---------|-----------------------------------------------|----------------------------------------------------------------------------------------------------|----------------------------------------------------------------------------------------------------|
| Step 4. | to log onto Windows at the office)            | Enter your credentials                                                                                                    |                                                                                                    |
|         |                                               | Enter your credentials                                                                                                    |                                                                                                    |
|         |                                               | These credentials will be used                                                                                                    | to connect to 10.195.12.345.                                                                                                    |
|         |                                               | Last, First (EHS)                                                                                                    |                                                                                                    |
|         |                                               | Password                                                                                                    |                                                                                                    |
|         |                                               | EHS\flast                                                                                                    |                                                                                                    |
|         |                                               | Remember me                                                                                                    |                                                                                                    |
|         |                                               |                                                                                                    |                                                                                                    |
|         |                                               | More choices                                                                                                    |                                                                                                    |
|         |                                               | ОК                                                                                                    | Cancel                                                                                                    |
| Step 5: | Click <b>Yes</b>                              | Nemote Desktop Connection                                                                                                    | ×                                                                                                    |
| Step 5: | Click <b>Yes</b>                              | Remote Desktop Connection  The identity of the remote comp<br>want to connect anyway?  The remote computer could not be authent<br>security certificate. It may be unsafe to proce                                                                                                    | buter cannot be verified. Do you<br>icated due to problems with its<br>red.                                                                                                    |
| Step 5: | Click <b>Yes</b>                              | Remote Desktop Connection  The identity of the remote comp<br>want to connect anyway?  The remote computer could not be authent<br>security certificate. It may be unsafe to proce<br>Certificate name  Name in the certificate from the rem<br>EHS-QNY-L123XYZ.ehs.govt.state                                                                                                    | x<br>outer cannot be verified. Do you<br>icated due to problems with its<br>red.<br>note computer:<br>.e.ma.us                                                                                       |
| Step 5: | Click Yes                                     | Remote Desktop Connection  The identity of the remote comp<br>want to connect anyway?  The remote computer could not be authent<br>security certificate. It may be unsafe to proce<br>Certificate name  Name in the certificate from the rem<br>EHS-QNY-L123XYZ.ehs.govt.stat  Certificate errors  The following errors were encountered w<br>computer's certificate:  The certificate is not from a trusted of                                                                                                    | A suter cannot be verified. Do you cated due to problems with its red.  tote computer: xe.ma.us  while validating the remote certifying authority.                                                   |
| Step 5: | Click Yes                                     | Remote Desktop Connection  The identity of the remote comp<br>want to connect anyway?  The remote computer could not be authenti<br>security certificate. It may be unsafe to proce<br>Certificate name  Certificate name  Name in the certificate from the rem<br>EHS-QNY-L123XYZ.ehs.govt.state Certificate errors  The following errors were encountered we<br>computer's certificate:  The certificate is not from a trusted of<br>Do you want to connect despite these certificate                                                                                                    | outer cannot be verified. Do you         icated due to problems with its sed.         note computer:         xe.ma.us         while validating the remote certifying authority.         cate errors? |
| Step 5: | Click Yes                                     | Remote Desktop Connection  The identity of the remote comp<br>want to connect anyway?  The remote computer could not be authent<br>security certificate. It may be unsafe to proce<br>Certificate name  Certificate name  Name in the certificate from the rem<br>EHS-QNY-L123XYZ.ehs.govt.stat  Certificate errors  The following errors were encountered w<br>computer's certificate:  The certificate is not from a trusted of<br>Do you want to connect despite these certificates is not from a trusted of the section of the section of the sect | Auter cannot be verified. Do you cated due to problems with its red.  tote computer: .e.ma.us  while validating the remote certifying authority. cate errors? s computer                             |

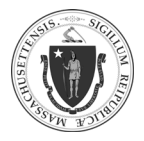

### **DISCONNECTING from VPN:**

| Step 1: | Double-click the Pulse Secure icon ()       ()         NOTE: If you do not see the Pulse Secure icon on the right end of the taskbar, click on the up-arrow icon ()       ()         ()       ()       to reveal additional icons. |
|---------|----------------------------------------------------------------------------------------------------|
| Step 2: | Click Disconnect                                                                                                    |

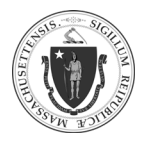

As of 4/8/20

## **Useful Additional Steps**

## **OUTLOOK ONLINE (VPN not required)**:

| Step 1: | Outlook email accounts can be accessed through a web browser at:<br><u>https://email.state.ma.us/owa/</u><br><b>NOTE:</b> Connecting through VPN is not required to access an EOHHS Outlook email account via OWA. |  |  |
|---------|----------------------------------------------------------------------------------------------------|--|--|
| Step 2: | <pre>Complete the fields:</pre>                                                                                                    |  |  |
| Step 3: | Click on <b>sign in</b>                                                                                                    |  |  |

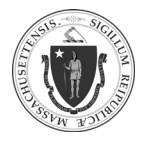

11

## WEBEX ONLINE:

| Step 1: | Webex accour                                                                          | nts can be accessed thro        | ough a web browser at:                    |
|---------|---------------------------------------------------------------------------------------|---------------------------------|-------------------------------------------|
|         | https://statema.webex.com                                                             |                                 |                                           |
|         | <b>NOTE:</b> Connecting through VPN is not required to access an EOHHS Webex account. |                                 |                                           |
| Step 2: | Click on the blue "Sign in" button.                                                   |                                 |                                           |
|         |                                                                                       | diale<br>cisco Webex            | For <b>OCOMMONWEALTH OF Massachusetts</b> |
|         |                                                                                       | ≡                               | English Classic View Sign In              |
|         |                                                                                       | Jo                              | in a Meeting ⊙                            |
|         |                                                                                       |                                 | Inter meeting information                 |
|         |                                                                                       |                                 |                                           |
| Step 3: | • Enter y<br>Passwo                                                                   | your <b>Username</b> and<br>ord | cisco Webex                               |
|         | Click Le                                                                              | og In                           |                                           |
|         |                                                                                       |                                 | Log in to your account                    |
|         |                                                                                       |                                 | Password:                                 |
|         |                                                                                       |                                 | Keep me logged in                         |
|         |                                                                                       |                                 | Forgot your username or password?         |
|         |                                                                                       |                                 |                                           |

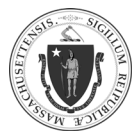

**Step 4:** If **"Forgot your username or password**" is required to reset a password, ensure that the domain "@massmail.state.ma.us" is entered, regardless of the email currently being used in Outlook.

| M/-III             |                                                                                                    |
|--------------------|----------------------------------------------------------------------------------------------------|
| email address asso | r username and instructions on how to reset your password. Enter the<br>ciated with your Webex account. |
| Email address:     | first.last@massmail.state.ma.us                                                                         |

#### Jabber:

#### Access Jabber

| Step 1: | • The Jabber icon ( ) should be on the laptop's desktop, <b>click</b> the icon to launch the application.                                                                                                    |
|---------|----------------------------------------------------------------------------------------------------|
|         | • If the Jabber icon is not on the desktop, search for the application using the search option.                                                                                                    |
|         | <ul> <li>Locate the search option:</li> <li>It may already be on the taskbar: <ul> <li>Type here to search</li> <li>Type here to search</li> </ul> </li> <li>If it the search option is not already on the taskbar, click the Windows</li> <li>Start button ( ) on the taskbar, then press the space bar or start typing the search term.</li> </ul> |

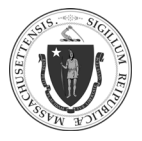

| Click on the appropriate result to     launch the application | Best match                                      |
|---------------------------------------------------------------|-------------------------------------------------|
|                                                               | Cisco Jabber<br>Desktop app                     |
|                                                               | Folders                                         |
|                                                               |                                                 |
| <b>NOTE:</b> A labber icon can be added to the                | a taskhar by right-clicking on the search resul |

#### Jabber Sign In

| Step 1: | After launching the Jabber application, select <b>Advanced settings</b> | © Cisco Jabber — □ ×             |
|---------|-------------------------------------------------------------------------|----------------------------------|
|         |                                                                         | Cisco Jabber                     |
|         |                                                                         | username@example.com<br>Continue |
|         |                                                                         | Advanced settings                |
|         |                                                                         | aluih.<br>cisco                  |

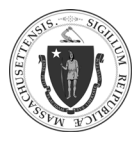

Step 2: Engage the following radio buttions: Advanced Settings × • Cisco IM & Presence Select your account type: • Use the following server Automatic Cisco IM & Presence In the Server address: field, Webex Messenger enter 172.24.24.40 Cisco Communications Manager 9 or later Teams Messaging Click Save . Login server: Use the default server • Use the following server Server address: 172.24.24.40 Step 3: Enter the User ID: • Use the initial of the user first name + full user last name + "@eohhs.local" • I.e., Steve Johansen's user id: sjohansen@eohhs.local Cisco Jabber  $\times$ Cisco Jabber siohansen@eohhs.local Advanced settings cisco NOTE: Future sign in into Jabber will automatically populate the User ID field to just the name without the "@eohhs.local" domain. Sign in will occur normally upon entering the Password.

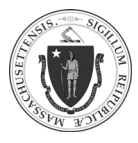

| Step 4: | <ul> <li>The first time a user signs in to Jabber, a Verify Certificate notification will repeatedly appear</li> <li>Click Accept every time the notification appears to ensure all necessary connection of services are established.</li> <li>CONTE: Stop Verify Certificate Notification by Installing Certificate</li> <li>Only after the initial sign in is successful should users take steps to install the certificate.</li> <li>When the Verify Certificate notification appears again, click Show Certificate</li> <li>Click Install Certificate</li> <li>Continue clicking Next until the certificate is installed</li> <li>Repeat these steps until all certificate notifications have cleared.</li> </ul> |
|---------|----------------------------------------------------------------------------------------------------|
| Step 5: | <ul> <li>Enter the <b>Password</b> <ul> <li>The EOHHS Telecom team provides Jabber login credentials, which includes the user password</li> <li>If Jabber login credentials are needed, contact the EOHHS-IT Service and Support Center by calling at 617-994-5050 or by <u>email</u>.</li> </ul> </li> </ul>                                                                                                    |

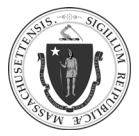

As of 4/8/20

## **Acceptable Use Policy**

#### Acceptable Use Policy:

| Comprehensive:     | <ul> <li>From the Executive Office of Administration and Finance</li> <li>Web-based: <u>https://www.mass.gov/guides/acceptable-use-policy</u></li> </ul>                                                                                                    |
|--------------------|----------------------------------------------------------------------------------------------------|
| Comprehensive:     | From EOHHS <ul> <li>PDF download from intranet:         <ul> <li><u>https://eohhsintranet.ehs.state.ma.us/IT/information-security/AcceptableUsePolicy_FINAL.pdf</u></li> </ul> </li> </ul>                                                                                                    |
| COVID<br>Modified: | MODIFICATIONS TO EOHHS ACCEPTABLE USE POLICY         Due to the risk posed by COVID-19 and the potential need to support remote work using personal devices, the EOHHS Security Office is making the following changes to the Acceptable Use Policy sections regarding personal devices which include, but are not limited to: desktop PCs, laptops, smartphones, and tablets. Until further notice, EOHHS is suspending the requirements outlined in the Acceptable Use Policy with respect to review and approval of use of personal devices. EOHHS is authorizing the use of personal devices for work, contingent upon the following directives:         • The personal device must have a reliable internet connection.         • The personal device must at least have the following operating systems:         • PC - Windows 10         • Mac - macOS Catalina (OS X 10.5)         • iPhone or iPad - iOS 11.3         • Android tablet or phone - Android 9.0         Personal devices may not have older, unsupported, operating systems (e.g.: PCs must not be running Windows 7 or earlier operating systems) |

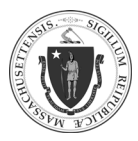

|  | <ul> <li>The personal device must be patched and up to date. This includes both the Operating System and all applications on the device</li> <li>There must be installed on the personal device commercially reasonable antivirus and/or antimalware software. The definition files of such software must be up to date.</li> <li>You may store EOHHS information on a flash drive if that drive has inbuilt encryption or if the files themselves are encrypted.</li> <li>You must not store information on your desktop PC or otherwise on portable storage in an insecure, unencrypted manner.</li> </ul> |
|--|----------------------------------------------------------------------------------------------------|
|--|----------------------------------------------------------------------------------------------------|